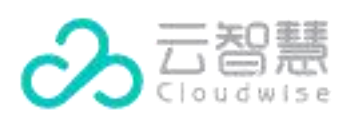

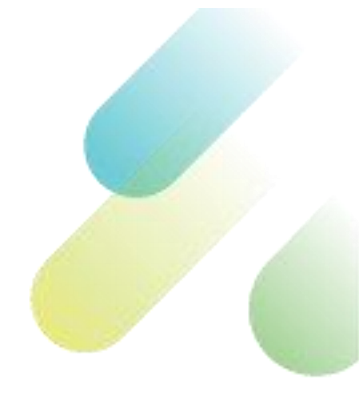

### 版权声明

#### 版权所有 ©云智慧(北京)科技有限公司 2022。 保留一切权利。

非经本公司书面许可,任何单位和个人不得擅自摘抄、复制本文档内容的部分或全部, 并不得以任何形式传播。

#### 商标声明

云智慧
 云词慧

 Cloudwise和其他云智慧商标均为云智慧(北京)科技有限公司的商标。

 本文档提及的其他所有商标或注册商标,由各自的所有人拥有。

#### 注意

由于产品版本升级或其他原因, 云智慧将不定期对本文档内容进行更新或修正, 但云智 慧不会另行通知, 您可以联系云智慧来获取最新版本文档。

本文档仅作为使用指导,文档内容可能包含技术上不准确或与产品功能及操作不相符的 地方,以云智慧最终解释为准。本文档中的所有陈述、信息和建议等均不构成云智慧任 何明示或暗示的担保、保证。

### 云智慧(北京)科技有限公司

地址: 北京市朝阳区霄云里南街 9 号院华瑞大厦-11F

网址: <u>http://www.cloudwise.com/</u>

I

前言

# 目的

本文档为云智慧的 DOCP 平台首页的用户指南, 提供 DOCP 平台首页面的各种特性说明以及操作指 导。

# 修订记录

| 衍记录                 |               |
|---------------------|---------------|
| 版本(发布日期)            | 修订说明          |
| V5.4.0 (2022/04/12) | 发布 V5.4.0 版本。 |
|                     |               |

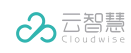

| 目录 |
|----|
|----|

| 1 | 认识    | 只智能业务运维平台    | 4 |
|---|-------|--------------|---|
| 2 | 登录    | 录与注销         | 4 |
|   | 2.1   | 登录系统         | 4 |
|   | 2.2   | 注销系统         | 5 |
| 3 | 入口    | ]应用管理        | 5 |
|   | 3.1   | 查看 DOCP 平台应用 | 5 |
|   | 3.2   | 添加应用         | 5 |
|   | 3.3   | 常用应用管理       | 6 |
|   | 3.3.  | .1 将应用移入常用应用 | 6 |
|   | 3.3.2 | .2 将应用移出常用应用 | 6 |
|   | 3.4   | 编辑应用         | 6 |
|   | 3.5   | 删除应用         | 6 |
| 4 | 个人    | \设置          | 6 |

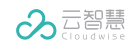

## 1 认识智能业务运维平台

云智慧智能业务运维平台 DOCP (Digital Operation Central Platform),遵循以数据为基础、以算法 为支撑、以场景为导向的核心理念,应用先进的实时大数据处理和机器学习技术,结合行业经验的 最佳封装,帮助用户逐步建立数字化运维管理体系。

平台通过轻量级、低入侵、松耦合的立体化监控与管理工具集帮助用户采集全栈运维数据,落地运 维数据在不同场景下的应用创新,打通后台 IT 支撑系统与前台业务应用之间的信息断层和管理断层, 在保障业务连续性的同时赋予业务快速迭代和创新能力,从而带来业务与 IT 管理效能的提升。

### 2 登录与注销

### 2.1 登录系统

在浏览器中输入 DOCP 地址, 打开<平台登录>页面。

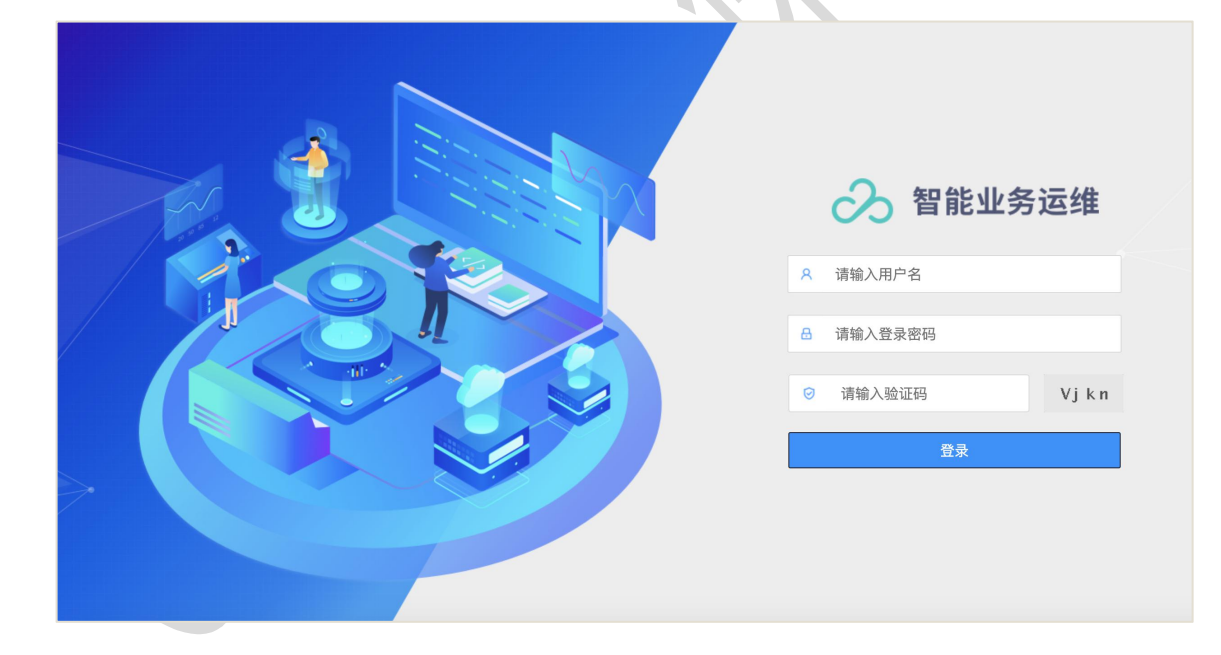

按照页面提示分别输入您的用户名、密码以及验证码后,单击<登录>登录页面。

单击页面上方的< 🙆 >,打开 DOCP<门户首页>页面。

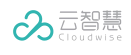

| <b>常用应用</b> (8) |      |         | + 添加应用 |
|-----------------|------|---------|--------|
|                 | 日志中心 | 数据平台 配] | 流式计算   |
| 更多应用 (0)        |      |         |        |
|                 |      |         |        |
|                 |      |         |        |
|                 |      |         |        |

## 2.2 注销系统

在<门户首页>页面,单击右上角的用户名,在下拉列表中单击<退出>,退出当前用户的登录。

# 3 入口应用管理

# 3.1 查看 DOCP 平台应用

在<门户首页>页面,单击已经添加的应用图标,进入对应的产品页面。

# 3.2 添加应用

1. 在<门户首页>页面,单击<添加应用>,打开<添加应用>对话框。

| * 应用名称: | 请输入应用名称      |
|---------|--------------|
| 英文名称:   | 请输入英文名称      |
| * 应用路径: | 请输入应用路径      |
| 应用logo: | <b>办</b> 预览: |

2. 填写应用的中文名称,为必填项。

- 3. 填写应用的英文名称。
- 4. 填写应用路径,为必填项。
- 5. 上传应用 logo 图片。
- 6. 完成以上步骤后,单击<保存>,保存添加的应用。

## 3.3 常用应用管理

#### 3.3.1 将应用移入常用应用

在<更多应用>页签下,将鼠标悬浮在应用对应的<…>上,在弹出的下拉列表中单击<移入常用应用>,将应用移入常用应用中。

### 3.3.2 将应用移出常用应用

在<常用应用>页签下,将鼠标悬浮在应用对应的<…>上,在弹出的下拉列表中单击<移出常用应用>,将应用移出常用应用。

### 3.4 编辑应用

在<更多应用>页签下,将鼠标悬浮在应用对应的<····>上,在弹出的下拉列表中单击<编辑应用>, 打开<编辑应用>对话框。

您可以对应用的名称、路径以及 Logo 进行编辑后,单击<保存>,保存对应用的编辑。

### 3.5 删除应用

在<更多应用>页签下,将鼠标悬浮在应用对应的<····>上,在弹出的下拉列表中单击<删除应用>, 在弹出的对话框中单击<确定>,删除应用。

## 4 个人设置

个人设置用于当前登录用户修改个人的基本信息以及密码。

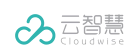

单击 DOCP 门户页面右上方的< 2 >,并选择<个人设置>,打开下图所示的<个人设置>页面。

|             | 个人设置 > 基本信息 |                     |  |
|-------------|-------------|---------------------|--|
| ▲ 基本信息<br>● |             |                     |  |
| â. 密码设置     | * 用户名:      | Admin               |  |
|             | * 姓名:       | 系統管理员               |  |
|             | Email :     | Admin@yunzhihui.com |  |
|             | 手机:         | 请输入手机               |  |
|             | 座机:         | 请输入座机               |  |
|             |             | 返回保存                |  |
|             |             |                     |  |

■ 编辑基本信息

在<基本信息>页签上,当前用户可以修改用户名、姓名、Email、手机以及描述信息,单击<保存>按钮对所修改的信息进行保存。

■ 设置密码

在<密码设置>页签上,分别输入原密码以及新密码后,单击<保存>完成账号密码的修改操作。

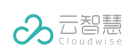

平台门户-用户使用指南

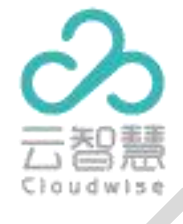

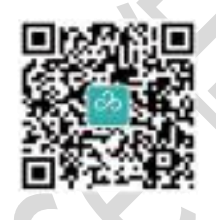